#BangkitBersamaSahabat

## MENU BUKTI POTONG PAJAK PADA AD1GATE

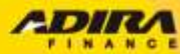

## BUKTI POTONG PAJAK

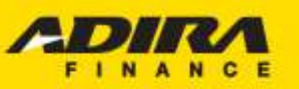

Sahabat Setia Selamanya

|                                      | Information                   |                                            |                                     |  |
|--------------------------------------|-------------------------------|--------------------------------------------|-------------------------------------|--|
| A Home                               | Home > Information            |                                            |                                     |  |
| 😭 Order                              |                               |                                            |                                     |  |
| Information                          | Transfer Pembayaran Bukti Pot | tong Pajak Mutasi BPKB                     |                                     |  |
|                                      |                               |                                            |                                     |  |
| 👤 My Profile                         | Dealer Code 🗸                 |                                            | Q                                   |  |
| 🕒 Sign Out                           | Tracking Harian               | 9 🗸 January 🗸 2023 🗸                       | - 9 🗸 January 🗸 2023 🗸              |  |
| n Hubungi <mark>Kami</mark>          | O Tracking Bulanan            | December 🖌                                 |                                     |  |
| 🛆 Disclaime <mark>r</mark>           | Rekening                      | Rekening                                   | Q                                   |  |
|                                      |                               | - Tracking barian maksimum 31 hari yang la | alan                                |  |
|                                      |                               | - Tracking bulanan menampilkan status trac | cking 1 bulan lalu dan 2 bulan lalu |  |
|                                      |                               | - Tracking bulanan menampilkan status trac | cking 1 bulan lalu dan 2 bulan lalu |  |
|                                      |                               | - Tracking bulanan menampilkan status trac | cking 1 bulan lalu dan 2 bulan lalu |  |
|                                      |                               | - Tracking bulanan menampilkan status trac | cking 1 bulan lalu dan 2 bulan lalu |  |
|                                      |                               | - Tracking bulanan menampilkan status trac | cking 1 bulan lalu dan 2 bulan lalu |  |
|                                      |                               | - Tracking bulanan menampilkan status trac | cking 1 bulan lalu dan 2 bulan lalu |  |
|                                      |                               | - Tracking bulanan menampilkan status trac | cking 1 bulan lalu dan 2 bulan lalu |  |
|                                      |                               | - Tracking bulanan menampilkan status trac | cking 1 bulan lalu dan 2 bulan lalu |  |
|                                      |                               | - Tracking bulanan menampilkan status trac | cking 1 bulan lalu dan 2 bulan lalu |  |
|                                      |                               | - Tracking bulanan menampilkan status trac | cking 1 bulan lalu dan 2 bulan lalu |  |
| 2014 © PT Adira Dinamika Multi Finan | ice Tbk.                      | - Tracking bulanan menampilkan status trac | cking 1 bulan lalu dan 2 bulan lalu |  |
| 2014 © PT Adira Dinamika Multi Finan | ice Tbk.                      | - Tracking bulanan menampilkan status trac | cking 1 bulan lalu dan 2 bulan lalu |  |
| 2014 © PT Adira Dinamika Multi Finan | rce Tbk.                      | - Tracking bulanan menampilkan status trac |                                     |  |
| 2014 © PT Adira Dinamika Multi Finan | ice Tbk.                      | - Tracking bulanan menampilkan status trac | cking 1 bulan lalu dan 2 bulan lalu |  |
| 2014 © PT Adira Dinamika Multi Finan | ке Тык.<br>2. Klik Ми         | - Tracking bulanan menampilkan status trac | cking 1 bulan lalu dan 2 bulan lalu |  |
| 2014 © PT Adira Dinamika Multi Finan | 2. Klik M                     | - Tracking bulanan menampilkan status trac | cking 1 bulan lalu dan 2 bulan lalu |  |

PT Adira Dinamika Multi Finance, Tbk.

## BUKTI POTONG PAJAK

| ır<br>ب | form                         | nation<br>Information                                                            |                                                                |                                                                                                    |                |                                             |    |                             | Sahabat Setia Selaman                                                                                     | ya |
|---------|------------------------------|----------------------------------------------------------------------------------|----------------------------------------------------------------|----------------------------------------------------------------------------------------------------|----------------|---------------------------------------------|----|-----------------------------|----------------------------------------------------------------------------------------------------|----|
| )       | Trans<br>Bulan :             | fer Pembayaran Bu                                                                | ukti Potong Pajak Mutasi<br>Now<br>- Buki<br>- Buki            | BPKB ember v 2022 v ti Potong Pajak diterbitkan setiap tanggal 15 ti Potong pajak meksimal untuk menampilkan tahun ini dan tahun lalu                                                                       |                |                                             |    |                             | Pilih Periode Bukpot yang<br>akan dicari                                                                  |    |
| Tot     | al:2<br>Show                 | v                                                                                | - Buk<br>- Lapr<br>Car                                         | ti Potong pajak yang dicetak otomatis dari system aplikasi Ad1Gate dianggap sah oleh PT. Adira Dinamika Multi Financ<br>orkan Bukti Potong Pajak yang sudah dicetak melalui Ad1Gate dengan cara klik disini | ie             |                                             |    |                             | Klik "Cari" untuk<br>menampilkan Data<br>Bukti Potong Pajak<br>berdasarkan periode<br>yang sudah di pilih |    |
| 1<br>2  | lo.                          | NPWP Dealer<br>02.380.519.5-404.000<br>02.380.519.5-404.000                      | Nama NPWP Dealer<br>PT SANPRIMA SENTOSA<br>PT SANPRIMA SENTOSA | Alamat NPWP Dealer<br>JL JENDERAL SUDIRMAN NO 52 RT 001/003 SEMPUR, BOGOR TENGAH BOGOR, JAWA BARAT<br>JL JENDERAL SUDIRMAN NO 52 RT 001/003 SEMPUR, BOGOR TENGAH BOGOR, JAWA BARAT                          | 23<br>23<br>23 | Jenis Komisi REGULER *Cetak LANGSUNG *Cetak |    |                             | Klik "No NPWP" untuk melihat<br>detail transaksi                                                          |    |
| K       | Downl<br>lik '<br>ceta<br>Pc | load List Pajak Cetak Ser<br>"Download Lis<br>ak data detail p<br>otong Pajak ya | nua<br>st Pajak"untuk<br>pada semua Bukt<br>ang tersedia       | ti<br>Klik "Cetak Semua" untuk<br>mencetak semua Bukti<br>Potong Pajak yang tersedia                                                                                                    |                | Prev 1 v Of1 Ne                             | xt | Klik<br>Bukt<br>berd<br>PPH | "Cetak" untuk mencetak<br>i Potong Pajak<br>lasarkan NPWP, Jenis<br>dan Jenis Komisi                      |    |

## #BangkitBersamaSahabat

AD

FINANCE

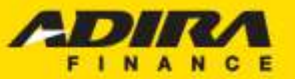

#### Sahabat Setia Selamanya

## CONTOH FILE BUKTI POTONG PAJAK

| U                                                                                                    |                                                                                                    | Bukti Pemoton<br>PPh Pasal 4 Ayat(2), PPh Pasal 1                                                                                                    | FORMULIR BPBS                                                                                                    |                         |                                                     |
|----------------------------------------------------------------------------------------------------|----------------------------------------------------------------------------------------------------|----------------------------------------------------------------------------------------------------|----------------------------------------------------------------------------------------------------|-------------------------|-----------------------------------------------------|
| KEMENTERIAN KI<br>DIREKTORAT JEN                                                                                                    | EUANGAN RI<br>DERAL PAJAK                                                                                                    | Nomor         :         2         0         0         0         0         5           Pembetulan Ke                                                                                                    | ILJ Pembatalan                                                                                                    |                         | IL4 PPh Final IL5 X PPh Tidak Final                 |
| A. IDENTITAS                                                                                                    | NAJIB PAJAK Y                                                                                                    | ANG DIPOTONG/DIPUNG                                                                                                    | UT                                                                                                    |                         |                                                     |
| A. NI'WI' :<br>A. NIK :<br>A. Nama :                                                                                                    | 01000<br>MANDIRI SENDIR                                                                                                    | 202 9 417 9<br>1 1 1 1 1 1<br>1                                                                                                    | 99                                                                                                    |                         |                                                     |
| B. PAJAK PEN<br>Masa Pajak                                                                                                    | GHASILAN YAN<br>Kode Objek Pajak                                                                                                    | G DIPOTONG/DIPUNGUT<br>Dasar Pengenaan Pajak (Rp)                                                                                                    | Dikenskan Tarif Lebih<br>Tinggi (Tidak Memiliki                                                                                                    | Tarif (%)               | PPh yang Dipotong/Dipungut/DTP                      |
| (1111-3333)                                                                                                    | 0.2                                                                                                    |                                                                                                    | NPWP)                                                                                                    | 0.5                     | 84                                                  |
| 11-2022                                                                                                    | 24-104-18                                                                                                    | 45,900,919                                                                                                    | -                                                                                                    | 2.00                    | 918.018                                             |
| 2.4      2.4      2.4      2.4      2.4      2.4      2.4      2.4      2.4      2.4      2.4      2.4      2.4      2.4      2.4      2.4      2.4      2.4      2.4      2.4      2.4      2.4      2.4      2.4      2.4      2.4      2.4      2.4      2.4      2.4      2.4      2.4      2.4      2.4      2.4      2.4      2.4      2.4      2.4      2.4      2.4      2.4      2.4      2.4      2.4      2.4      2.4      2.4      2.4      2.4      2.4      2.4      2.4      2.4      2.4      2.4      2.4      2.4      2.4      2.4      2.4      2.4      2.4      2.4      2.4      2.4      2.4      2.4      2.4      2.4      2.4      2.4      2.4      2.4      2.4      2.4      2.4      2.4      2.4      2.4      2.4      2.4      2.4      2.4      2.4      2.4      2.4      2.4      2.4      2.4      2.4      2.4      2.4      2.4      2.4      2.4      2.4      2.4      2.4      2.4      2.4      2.4      2.4      2.4      2.4      2.4      2.4      2.4      2.4      2.4      2.4      2.4      2.4      2.4      2.4      2.4      2.4      2.4      2.4      2.4      2.4      2.4      2.4      2.4      2.4      2.4      2.4      2.4      2.4      2.4      2.4      2.4      2.4      2.4      2.4      2.4      2.4      2.4      2.4      2.4      2.4      2.4      2.4      2.4      2.4      2.4      2.4      2.4      2.4      2.4      2.4      2.4      2.4      2.4      2.4      2.4      2.4      2.4      2.4      2.4      2.4      2.4      2.4      2.4      2.4      2.4      2.4      2.4      2.4      2.4      2.4      2.4      2.4      2.4      2.4      2.4      2.4      2.4      2.4      2.4      2.4      2.4      2.4      2.4      2.4      2.4      2.4      2.4      2.4      2.4      2.4      2.4      2.4      2.4      2.4      2.4      2.4      2.4      2.4      2.4      2.4      2.4      2.4      2.4      2.4      2.4      2.4      2.4      2.4      2.4      2.4      2.4      2.4      2.4      2.4      2.4      2.4      2.4      2.4      2.4      2.4      2.4      2.4      2.4      2.4      2.4      2.4 | an berdasarkan Sunst Kelera<br>nggung oleh Pemerintah (D1<br>Inanaskal menggunakan Su<br>long/dipungut yang diberika<br>DEMOTIONIC (PET | ngan Babaa (SKB) :<br>P) berdosorkon :<br>nat Keterangan berdasarkan PP Nomor 23 Tat<br>fasilitas PPh                                                                                                    | Tanggal                                                                                                    | 67                      |                                                     |
| C.1 NPWP<br>C.2 Nama Wajib Pajak<br>C.3 Tanggal<br>C.4 Nama Penandatang<br>C.6 Pernyataan Wajib P                                                                                                    | an i<br>ajok :                                                                                                    | 01         348         494           ADIRA DINAMIKA MULTI FINU         30         11         20122           10         11         20122         11           10         11         20122         11           10         11         20122         11           10         11         20122         11           10         11         20122         11           10         11         20124         11           10         11         20124         11           10         11         20124         11           10         11         20124         11           10         11         20124         11           10         11         20124         11           11         20145         11         11           11         20145         11         11           11         11         11         11         11           11         11         11         11         11           11         11         11         11         11         11           11         11         11         11         11         11 | A The second second secon | DOOD                    | telah saya<br>Jahan<br>Jaw Penungut<br>Jawatan PPIs |
| ニアルチャーズ                                                                                                    | e al level d                                                                                                    | Securi densas kelestuas vans berkku di Direktor                                                                                                    | at Jenderal Pajak mengatur halw                                                                                                    | a Bukti Pemolongan/Pemu | ingulari PPh                                        |

### #BangkitBersamaSahabat

PT Adira Dinamika Multi Finance, Tbk.

Sahabat Setia Selamanya

|                 | Paste J/c                 |
|-----------------|---------------------------|
|                 | P25                       |
| CONTOH          | 1<br>2<br>3<br>4          |
| DETAIL<br>BUKTI | 5<br>6<br>7<br>8          |
| POTONG<br>PAJAK | 9<br>10<br>11<br>12<br>13 |
|                 | 14                        |

| A Cut Calibrit   | 11 - A* A*                            |          |          | team (internet)              | eneral         |                               |                     | Σ AutoSum · Ary A             | w -       |
|------------------|---------------------------------------|----------|----------|------------------------------|----------------|-------------------------------|---------------------|-------------------------------|-----------|
| Catopy B. C. H.  | A                                     |          |          | Internal In Constant of Land |                | A Constituental Format Ca     | C Delete For        | mat Dist. Zi und              |           |
| J Farmat Pareter |                                       |          |          | and a family of              | * 14 TT 11 24  | Formatting + as Table + Shite | 1                   | 2 Clear * Filter* Select *    |           |
| Olphoed Ford     | · · · · · · · · · · · · · · · · · · · | A        | lignment |                              | Number         | Styles                        | Cells.              | Editing                       |           |
| P25 - ★ ★ ↓ L    | IDIN                                  |          |          |                              |                |                               |                     |                               |           |
| p                | 0                                     | Ř        | 5        | T                            | U.             | v                             | W                   | ×                             |           |
| Nama Nasabah     | Gross Income (Rp)                     | PPN (Rp) | PPh (Rp) | Tanggal Transfer             | Nilai Transfer | Pertanggungan Asuransi Unit   | Tenor Asuransi Unit | Nama Perusahaan Asuransi Unit | Jenis Pen |
| ILHAM            | 720,721                               | 79,279   | 14,414   | 01/11/2022                   | 785,586        | 21,473,000                    | 23                  | ZURICH GENERAL TAKAFUL INDO   |           |
| RIZKY            | 720,721                               | 79,279   | 14,414   | 04/11/2022                   | 785,585        | 21,673,000                    | 23                  | ZURICH GENERAL TAKAFUL INDO   |           |
| PERMANA          | 720,721                               | 79,279   | 14,414   | 18/11/2022                   | 785,586        | 21,673,000                    | 23                  | ZURICH GENERAL TAXAFUL INDO   |           |
| STEFANUS         | 720,721                               | 79,279   | 14,414   | 22/11/2022                   | 785,586        | 18,056,000                    | 35                  | ZURICH GENERAL TAKAFUL INDO   |           |
| AFIANTO          | 720,721                               | 79,279   | 14,414   | 22/11/2022                   | 785,586        | 18,056,000                    | 35                  | ZURICH GENERAL TAKAFUL INDO   |           |
| SAMPUTRO         | 720,721                               | 79,279   | 14,414   | 01/12/2022                   | 785,586        | 22,480,000                    | 23                  | ZURICH GENERAL TAKAFUL INDO   |           |
| RONNY            | 720,721                               | 79,279   | 14,414   | 28/11/2022                   | 785,586        | 22,480,000                    | 35                  | ZURICH GENERAL TAKAFUL INDO   |           |
| SUHERMAWAN       | 720,721                               | 79,279   | 14,414   | 01/12/2022                   | 785,586        | 18,056,000                    | 29                  | ZURICH GENERAL TAKAFUL INDO   |           |
| JAYA             | 720,721                               | 79,279   | 14,414   | 24/11/2022                   | 785,586        | 21,673,000                    | 23                  | ZURICH GENERAL TAKAFUL INDO   |           |
| KUSUMA           | 270,270                               | 29,730   | 5,405    | 09/11/2022                   | 294,595        | 22,275,000                    | 11                  | ZURICH GENERAL TAKAFUL INDO   |           |
| WARDANA          | 270,270                               | 29,730   | 5,405    | 09/11/2022                   | 294,595        | 17,950,000                    | 35                  | ZURICH GENERAL TAKAFUL INDO   |           |
| RIAN             | 540,540                               | 59,460   | 10,810   | 09/11/2022                   | 589,190        | 22,275,000                    | 35                  | ZURICH GENERAL TAKAFUL INDO   |           |
| ISKANDAR         | 225,225                               | 24,775   | 4,504    | 09/11/2022                   | 245,496        | 18,726,000                    | 35                  | ZURICH GENERAL TAKAFUL INDO   |           |
| ZULKARNAEN       | 270,270                               | 29,730   | 5,403    | 09/11/2022                   | 294,595        | 18,613,000                    | 35                  | ZURICH GENERAL TAKAFUL INDO   |           |
| ZULFAKOR         | 25,225                                | 2,775    | 504      | 09/11/2022                   | 27,496         | 21,467,000                    | 17                  | ZURICH GENERAL TAKAFUL INDO   |           |
| ALAL             | 180,180                               | 19,820   | 3,603    | 09/11/2022                   | 196,397        | 21,473,000                    | 23                  | ZURICH GENERAL TAKAFUL INDO   |           |
| INDRA            | 167,568                               | 18,432   | 3,351    | 09/11/2022                   | 182,649        | 22,281,000                    | 23                  | ZURICH GENERAL TAKAFUL INDO   |           |
| AGUS             | 405,405                               | 44,595   | 8,108    | 09/11/2022                   | 441,892        | 35,712,000                    | 17                  | ZURICH GENERAL TAKAFUL INDO   |           |
| RIZAL            | 405,405                               | 44,595   | 8,108    | 09/11/2022                   | 441,892        | 18,726,000                    | 35                  | ZURICH GENERAL TAKAFUL INDO   |           |
| RAMLI            | 720,721                               | 79,279   | 14,414   | 07/11/2022                   | 785,586        | 23,985,000                    | 35                  | ZURICH                        |           |
| AZAM             | 720,721                               | 79,279   | 14,414   | 04/11/2022                   | 785,586        | 18,832,000                    | 29                  | ZURICH                        |           |
| DIKTA            | 720,721                               | 79,279   | 14,414   | 04/11/2022                   | 785,586        | 18,056,000                    | 35                  | ZURICH                        |           |
| MAHMUD           | 720,721                               | 79,279   | 14,414   | 10/11/2022                   | 785,586        | 21,473,000                    | 35                  | ZURICH                        |           |
| UDIN             | 720,721                               | 79,279   | 14,414   | 10/11/2022                   | 785,586        | 18,832,000                    | 29                  | ZURICH                        |           |

## #BangkitBersamaSahabat

PT Adira Dinamika Multi Finance, Tbk.

# **THANK YOU**

Contact Us:

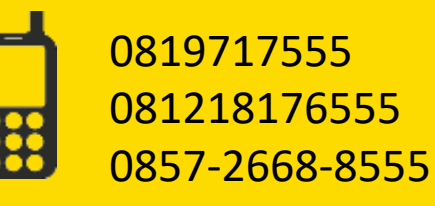

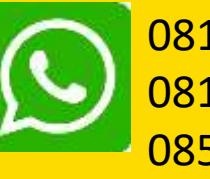

0819717555 081218176555 0857-2668-8555

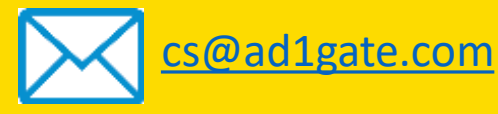

#BangkitBersamaSahabat

Sahabat Setia Selamanya

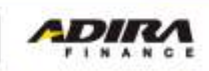